## NOTIFICATION OF LATE FILING

| Name of the Issuer: <u>RIGHTSMILE, INC. (RIGH)</u>                                             |                 |                  |                |
|------------------------------------------------------------------------------------------------|-----------------|------------------|----------------|
| Check One:                                                                                     | 🔀 Annual Report | Quarterly Report | Interim Report |
| For Period Ended: <u>Dec 31, 2014</u>                                                          |                 |                  |                |
| Address of Principal Executive Office:<br>5963 La Place Court, Suite 304<br>Carlsbad, CA 92008 |                 |                  |                |

**Reason for Delay in Posting Financial Report**: State below in reasonable detail why the Annual/Quarterly Report could not be filed within the prescribed time period. <u>Recent accounting focus and pending completion of a company acquisition</u>

## Anticipated Filing Date:

[Please note that the filing of this notification grants issuers 5 additional calendar days to post a Quarterly or Interim Report and 15 calendar days to post an Annual Report.] April 15, 2015

## Person to contact regarding this notification:

Date: <u>03-30-15</u> Signature: /s/ <u>Aaron Stanz</u> Name: <u>Aaron Stanz</u> Title: <u>CEO</u>

## Instructions to post Notification of Late Filing in www.OTCIQ.com:

- 1. Fill out this Notification of Late Filing form and convert the file to a PDF
- 2. Log in to www.OTCIQ.com and click "Add Financial Report" on the left hand navigation
- 3. Select Dissemination Date "Immediate"
- 4. Under Report Type, select "Notification of Late Filing"
- 5. Enter Period End Date corresponding to the quarter/fiscal year end date for which this Notice is being filed
- 6. Click "Browse" and select the PDF saved in step 1 above.

7. A preview of the document will appear next. Please make sure to review the entire document & scroll down to click the "**Submit**" button. Your Notification of Late Filing will appear within a few minutes on otcmarkets.com